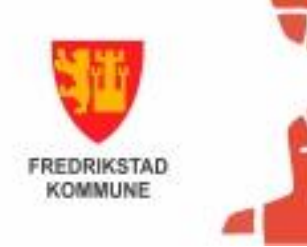

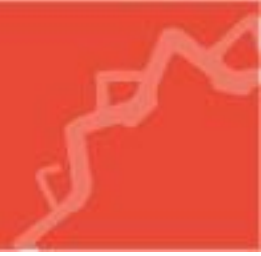

# Kom i gang med GoodReader

## Papirløse politikere

28.09.2023

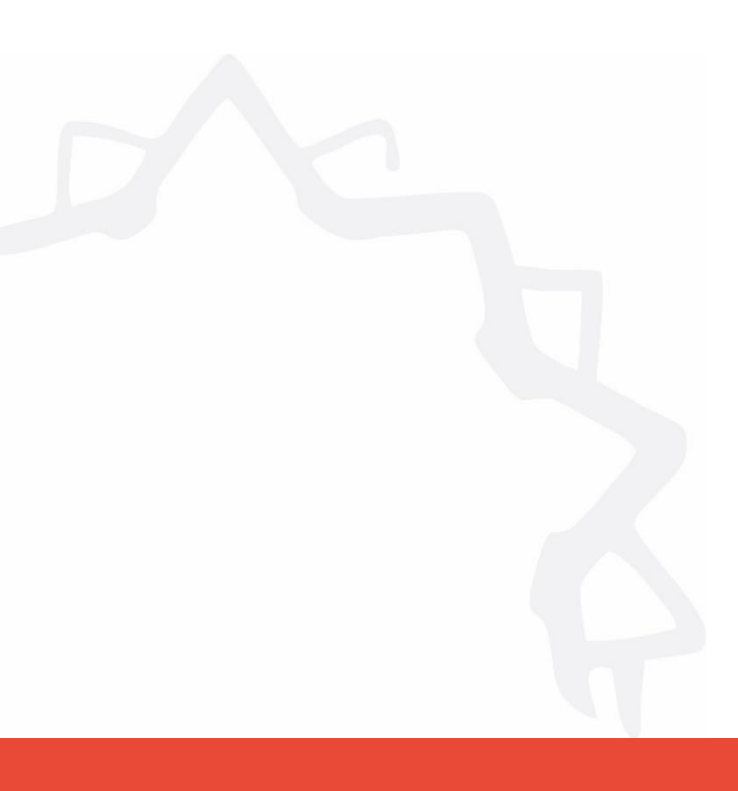

#### 1.0 - Starte GoodReader

Programmet Goodreader er der møteinnkallinger, møteprotokoller og brukerveiledninger ligger.

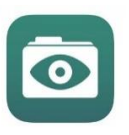

Start med å trykke lett på iconet som ser slik ut:

#### 2.0 - Bruk av GoodReader

Goodreader har en mengde innstillinger for å spesialtilpasse utseende og funksjoner men standardinnstillingene fungere for de fleste formål.

Ved å trykke midt i dokumentet får du opp hovedmenylinjen og øverst i venstre hjørne får du muligheten til å gå tilbake til mappen.

#### 2.1 - Hente møtedokumenter

Start Goodreader ved å trykke på ikonet på oppstartskjermen. Trykk på globusen nederst på menylinjen.

| 13:28 tir. 24. sep.                                                            |                | 🗢 68 % 🔲                                    |
|--------------------------------------------------------------------------------|----------------|---------------------------------------------|
| My Documents                                                                   |                | ţĝ <sub>a</sub>                             |
| Downloads<br>(no backing up to iTunes or iCloud)                               | iCloud         | EULA.html 0<br>17 Jun 2019 at 23:35 13 kB 0 |
| What's new in GoodReader 5.0 ∘           17 Jun 2019 at 23:35         423 kB ∘ |                |                                             |
|                                                                                |                |                                             |
|                                                                                |                |                                             |
|                                                                                |                |                                             |
|                                                                                |                |                                             |
|                                                                                |                |                                             |
|                                                                                |                |                                             |
|                                                                                |                |                                             |
|                                                                                |                |                                             |
| Manage<br>Files Find Recents Starred                                           | c Connect WiFi | C € C F C F C F C F C F C F C F C F C F     |

Du kommer inn i et nytt bilde – trykk på BROWSER øverst til høyre på siden.

| 10:32 ons. 25. sep.                                                            |                  |                  |                 |                 |                     | 🗟 47 % 🔲                   |
|--------------------------------------------------------------------------------|------------------|------------------|-----------------|-----------------|---------------------|----------------------------|
| My Documents                                                                   |                  |                  |                 |                 |                     | ې<br>نې                    |
| (no backing up to iTunes or iCloud)                                            | iCloud           | Browser          | Ent             | er URL          |                     | +                          |
| What's new in GoodReader 5.0▶°           17 Jun 2019 at 23:35         423 kB ☉ |                  | Saved<br>Servers | Find<br>Servers | Sync<br>Records | Active<br>Downloads | Recent<br>Downloads<br>(4) |
|                                                                                |                  |                  |                 |                 |                     |                            |
|                                                                                |                  |                  |                 |                 |                     |                            |
|                                                                                |                  |                  |                 |                 |                     |                            |
|                                                                                |                  |                  |                 |                 |                     |                            |
|                                                                                |                  |                  |                 |                 |                     |                            |
|                                                                                |                  |                  |                 |                 |                     |                            |
|                                                                                |                  |                  |                 |                 |                     |                            |
|                                                                                |                  |                  |                 |                 |                     |                            |
|                                                                                |                  |                  |                 |                 |                     |                            |
|                                                                                |                  |                  |                 |                 |                     |                            |
| Manage<br>Files Find Recents Starred Security Reading Connect                  | ି ମୁ<br>WiFi Syn |                  |                 |                 |                     |                            |

I feltet for søkesti skal du fylle inn: https://www.fredrikstad.kommune.no/lesebrett/ Trykk deretter på den blå «pilen» knappen på tastaturet.

| 10:44 tor. 26. sep.                           |   | 16 % | 6 I |  |
|-----------------------------------------------|---|------|-----|--|
| https://www.fredrikstad.kommune.no/lesebrett/ |   | Car  | nce |  |
|                                               | - | _    |     |  |

https://www.fredrikstad.kommune.no/lesebrett/

|            | p        |       |               |            |     |       |                  |   |
|------------|----------|-------|---------------|------------|-----|-------|------------------|---|
| <b>q w</b> | 3<br>e   | 4 5 t | 6<br><b>y</b> | 7 8<br>U i | o e | å     | $\langle \times$ | / |
| a          | # k r d  | f g   | h h           | j ,        |     | ø æ   | 42               | r |
|            | %<br>Z X | c     | = /<br>v b    | ;<br>n     | m r |       | ¢                |   |
| .?123      |          | :     | 1             | -          | .no | .?123 |                  |   |

Du blir da ledet til den nettsiden der møtedokumentene blir publisert som vist under. Trykk på det utvalget hvor dokumentet ligger.

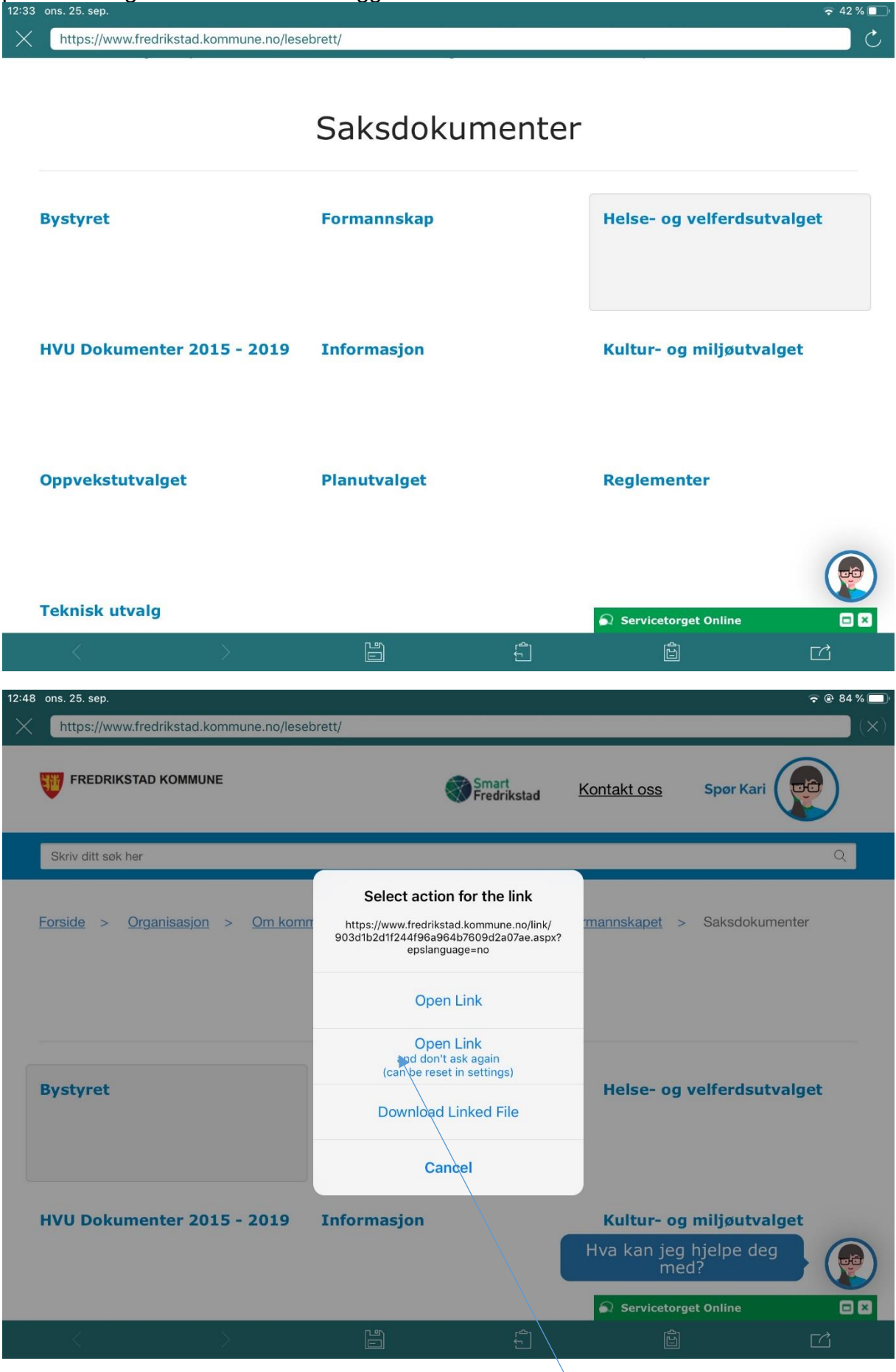

Trykk Open Link (som pilen viser) første gang du åpner goodreader. Neste gang du åpner app for Goodreader vil du ikke få dette bildet.

| 12:34    | ons. 25. sep.                                                                                                    |                             |                            | 🛜 41 % 🔲 '               |
|----------|----------------------------------------------------------------------------------------------------|-----------------------------|----------------------------|--------------------------|
| $\times$ | https://www.fredrikstad.kommune.no/kontakt-oss                                                                                       | /organisasjon/om-kommunen/p | oolitikk-og-demokrati/form | nannskapet/saksdokum 🔿 🖒 |
|          |                                                                                                    | Smart<br>Fredrikstad        | Kontakt oss                | Spør Kari                |
|          | Skriv ditt søk her                                                                                                    |                             |                            | Q                        |
|          | <del>Forside &gt; <u>Organisasjon</u> &gt; <u>Om kommunen</u><br/>3ystyret</del>                                                     | > Politikk og demokrati     | > <u>Formannskapet</u> >   | <u>Saksdokumenter</u> >  |
|          | Bystyret                                                                                                    |                             |                            |                          |
|          | <ul> <li>Innkalling_BYS_050919.pdf</li> <li>Innstillingsliste med tilleggssaker 5.9.19.</li> <li>Protokoll_bys_050919.pdf</li> </ul> | pdf                         |                            |                          |
|          | Sist oppdatert: 09. november 2016                                                                                                    |                             | Print                      |                          |
|          |                                                                                                    |                             | Servicetorge               | et Online                |
|          | $\langle \rangle$                                                                                                    |                             | Ê                          |                          |

Trykk på det dokumentet du ønsker nedlastet (kan ta noen minutter dersom dokumentet er stort)

| 16:37    | ons. 25. sep.                                   |                                                                                                    |                                                                                                    | 🗢 36 % 🔲 |
|----------|-------------------------------------------------|----------------------------------------------------------------------------------------------------|----------------------------------------------------------------------------------------------------|----------|
| $\times$ | https://www.fredrikstad.kommune.no/globalassets | s/dokumenter/saksdokumen                                                                                                    | ter/bystyret/innkalling_bys_050919.pdf                                                                                                    | Ċ        |
|          |                                                 | <section-header><section-header><section-header><section-header><section-header><section-header><section-header><section-header><section-header><section-header><section-header><section-header><section-header><section-header><section-header></section-header></section-header></section-header></section-header></section-header></section-header></section-header></section-header></section-header></section-header></section-header></section-header></section-header></section-header></section-header>                                                                                                    |                                                                                                    |          |
|          |                                                 | Exhibit           11.0         Markin           12.0         Markin           12.0         Markin< | <ul> <li>κω</li> <li>κ</li> <li>κ</li> <li></li></ul> |          |
|          | < > *                                           |                                                                                                    |                                                                                                    |          |

Trykk deretter på mappe som vist ved pil Nedlastingen kan ta noen minutter avhengig av hvor store dokumentene er.

| 16:37    | ons. 25. sep.                                                                                                    | 😴 36 % 💽 |
|----------|----------------------------------------------------------------------------------------------------|----------|
| $\times$ | https://www.fredrikstad.kommune.no/globalassets/dokumenter/saksdokumenter/bystyret/innkalling_bys_050919.pdf                                                                                                    | Ċ        |
|          | Precisition terminic         Precisition terminic         Precisition terminic |          |
|          | Fabre     no       10     10       10     10       10     10       10     10       10     10       10     10       10     10       10     10       10     10       10     10       10     10       10     10       10     10       10     10       10     10       10     10       10     10       10     10       10     10       10     10       10     10       10     10       10     10       10     10       10     10       10     10       10     10       10     10       10     10       10     10       10     10       10     10       10     10       10     10       10     10       10     10       10     10       10     10       10     10       10     10       10     10       10     10       10 <th></th>                                                                                                    |          |
|          |                                                                                                    |          |

| Nedlastingen er startet og jobber i bakgrunnen. Trykk på kryss øverst i venstre hjørne |
|----------------------------------------------------------------------------------------|
| Dokumentet er nå tilgjengelig i mappen «downloads».                                    |

| 16:46 oi       | ns. 25. sep.                                                                            |                   |                  |                 |                    |                             |                            |
|----------------|-----------------------------------------------------------------------------------------|-------------------|------------------|-----------------|--------------------|-----------------------------|----------------------------|
|                | uments                                                                                  |                   |                  |                 |                    |                             | ζο <sup>j</sup> ĝ          |
| 69             | Downloads<br>(no brocking up to iTunes or iCloud)                                       | iCloud            | Browser          | Ent             | er URL             |                             | +                          |
|                | What's new in GoodReader 5.0 €           17 Jun 2019 at 23:35         423 kB o          |                   | Saved<br>Servers | Find<br>Servers | Sync<br>Records    | Active<br>Downloads         | Recent<br>Downloads<br>(7) |
|                |                                                                                         |                   |                  |                 |                    |                             |                            |
|                |                                                                                         |                   |                  |                 |                    |                             |                            |
|                |                                                                                         |                   |                  |                 |                    |                             |                            |
|                |                                                                                         |                   |                  |                 |                    |                             |                            |
|                |                                                                                         |                   |                  |                 |                    |                             |                            |
|                |                                                                                         |                   |                  |                 |                    |                             |                            |
|                |                                                                                         |                   |                  |                 |                    |                             |                            |
|                |                                                                                         |                   |                  |                 |                    |                             |                            |
|                |                                                                                         |                   |                  |                 |                    |                             |                            |
|                |                                                                                         |                   |                  |                 |                    |                             |                            |
| Manage         | C D & C Back to                                                                         | Connect WiFi Sun  |                  |                 |                    |                             |                            |
| Files<br>13:28 | tir. 24. sep.                                                                           | Connect Wirt Sync |                  |                 |                    |                             | 🗢 68 % 🔲                   |
| My Do          | cuments                                                                                 |                   |                  |                 |                    |                             | ې<br>پې                    |
| Go             | Downloads 0<br>(no backing up to iTunes or iCloud) 0                                    | iCloud            |                  |                 | EULA.<br>17 Jun 20 | <b>html</b><br>)19 at 23:35 | c<br>13 kB c               |
|                | What's new in GoodReader 5.0         .0           17 Jun 2019 at 23:35         423 kB o |                   |                  |                 |                    |                             |                            |
|                | 8                                                                                       |                   |                  |                 |                    |                             |                            |
|                |                                                                                         |                   |                  |                 |                    |                             |                            |
|                |                                                                                         |                   |                  |                 |                    |                             |                            |
|                |                                                                                         |                   |                  |                 |                    |                             |                            |
|                |                                                                                         |                   |                  |                 |                    |                             |                            |
|                |                                                                                         |                   |                  |                 |                    |                             |                            |
|                |                                                                                         |                   |                  |                 |                    |                             |                            |
|                |                                                                                         |                   |                  |                 |                    |                             |                            |
|                |                                                                                         |                   |                  |                 |                    |                             |                            |
|                |                                                                                         |                   |                  |                 |                    |                             |                            |

| Manage<br>Files | Q<br>Find | <ul><li>✓</li><li>✓</li><li>Recents</li></ul> | ्रें<br>Starred | ्र्ञ्ञ<br>Security | Back to<br>Reading | )<br>Connect | َ<br>WiFi | C<br>Sync | َرْکُ<br>Settings | ?<br>Help | +<br>New<br>Folder |
|-----------------|-----------|-----------------------------------------------|-----------------|--------------------|--------------------|--------------|-----------|-----------|-------------------|-----------|--------------------|
|-----------------|-----------|-----------------------------------------------|-----------------|--------------------|--------------------|--------------|-----------|-----------|-------------------|-----------|--------------------|

#### 2.2 Håndtere mange dokumenter

Vi anbefaler og organisere dokumentene i mapper for at det skal bli lettere å holde oversikt og for at ikke mappen «Downloads» skal fylles opp. I Goodreader kan du opprette, slette og flytte dokumenter og mapper ved å gå inn på verktøy fanen nederst til venstre som heter MANAGE FILES (verktøykassa)

| 16:50 ons. 25. sep.                                    | /          | 중 34 % ■                                  |
|--------------------------------------------------------|------------|-------------------------------------------|
| Downloads                                              |            |                                           |
| innkalling_bys_050919 2.pdf<br>Today at 16:37 190 MB o |            |                                           |
|                                                        |            |                                           |
|                                                        |            |                                           |
|                                                        |            |                                           |
|                                                        |            |                                           |
|                                                        |            |                                           |
|                                                        |            |                                           |
|                                                        |            |                                           |
|                                                        |            |                                           |
|                                                        |            |                                           |
| Manage Find Recents Starred Se                         | c==> ☐ ∰ ⊕ | ► C & O +<br>Fi Sync Settings Help Freder |

Herfra er det mange muligheter. Her er de tre viktigste.:

#### **Opprette mappe:**

Trykk på knappen «new folder» og gi din mappe et navn. For eksempel bystyret, formannskap eller andre utvalg.

| C Downloads                |        |                |   | ¢                                                   |
|----------------------------|--------|----------------|---|-----------------------------------------------------|
| Bystyret<br>Today at 17:31 | 0<br>0 | Today at 17:31 | 0 | innkalling_bys_050919 2.pdf<br>Today at 16:37 190 M |
|                            |        |                |   |                                                     |
|                            |        |                |   |                                                     |
|                            |        |                |   |                                                     |
|                            |        |                |   |                                                     |
|                            |        |                |   |                                                     |
|                            |        |                |   |                                                     |
|                            |        |                |   |                                                     |
|                            |        |                |   |                                                     |
|                            |        |                |   |                                                     |
|                            |        |                |   |                                                     |

#### Flytte et dokument til en mappe:

Bla deg fram til der dokumentet ligger og trykk «Manage Files» på verktøy menyen. Du får da opp sjekkbokser (ring) foran dokumenter og mapper. Velg det dokumentet du vil flytte og marker dokumentet i sjekkboksen. Flere menyvalg kommer tilsyne, blant andre «Move». Her kan du navigere til den mappen du ønsker å flytte dokumentet dit med valget «Move one item here» og deretter trykke «Done»

#### Slette dokumenter eller mapper:

Bla deg fram til der dokumentet eller mappen er og trykk «Manage Files» på verktøy menyen. Du får da opp sjekkbokser foran dokumenter og mapper. Velg det dokumentet eller mappen du vil slette. Trykk på «Delete» for å slette valget. Avslutt med «Done».

#### 2.3 Notater og andre verktøy til møter

I Goodreader er det mulig å ta notater på flere måter, understreke, "gule ut", tegne, streke over. For å få opp disse mulighetene må du ha åpnet et dokument.

Første gang du gjør dette i et dokument får du spørsmål om du vil lagre til filen eller lage en kopi. Du velger selv om du vil ha en versjon uten notater.

Hold fingeren der du ønsker å bruke et av "verktøyene" til du får opp menyen.

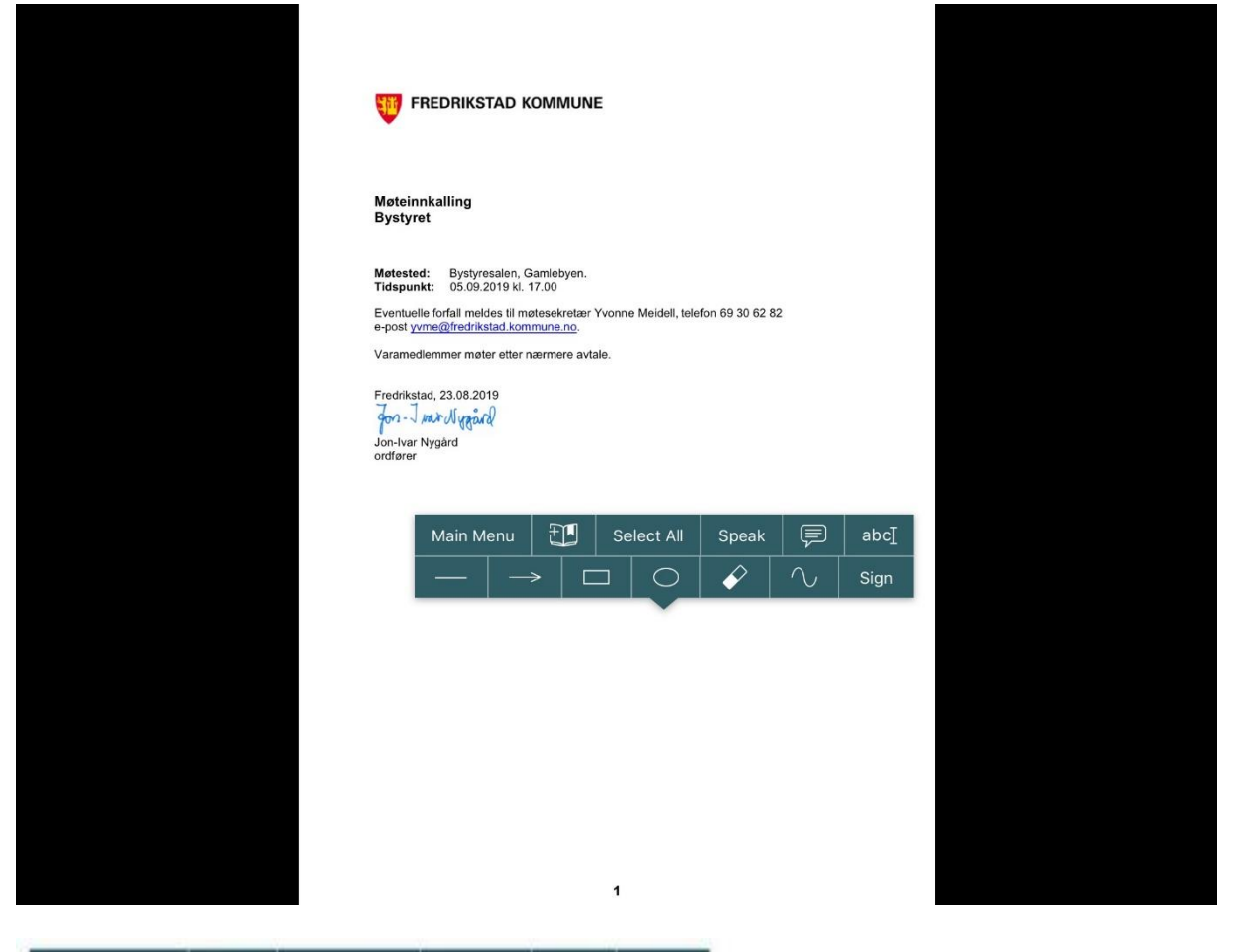

| Main M | enu | 1 |   | Select All |   | Speak | P      | abc  |
|--------|-----|---|---|------------|---|-------|--------|------|
| -      | -   | > | C |            | 0 | Ŷ     | $\sim$ | Sign |

| Main Menu  | Hovedmeny                                                                                                    |
|------------|----------------------------------------------------------------------------------------------------|
| Сору       | Brukes til å kopiere merket tekst (teksten må merkes først)                                                                                                    |
| Select All | Brukes til å merke alt. Skyv med fingeren med de blå kulene for å markere mer/mindre tekst. Det som er markert med blått mellom de to "kulene" er det som er markert |
| Speak      | En stemme vil lese opp teksten på siden                                                                                                    |
|            | Brukes til å lage "gule lapper" i teksten.                                                                                                    |

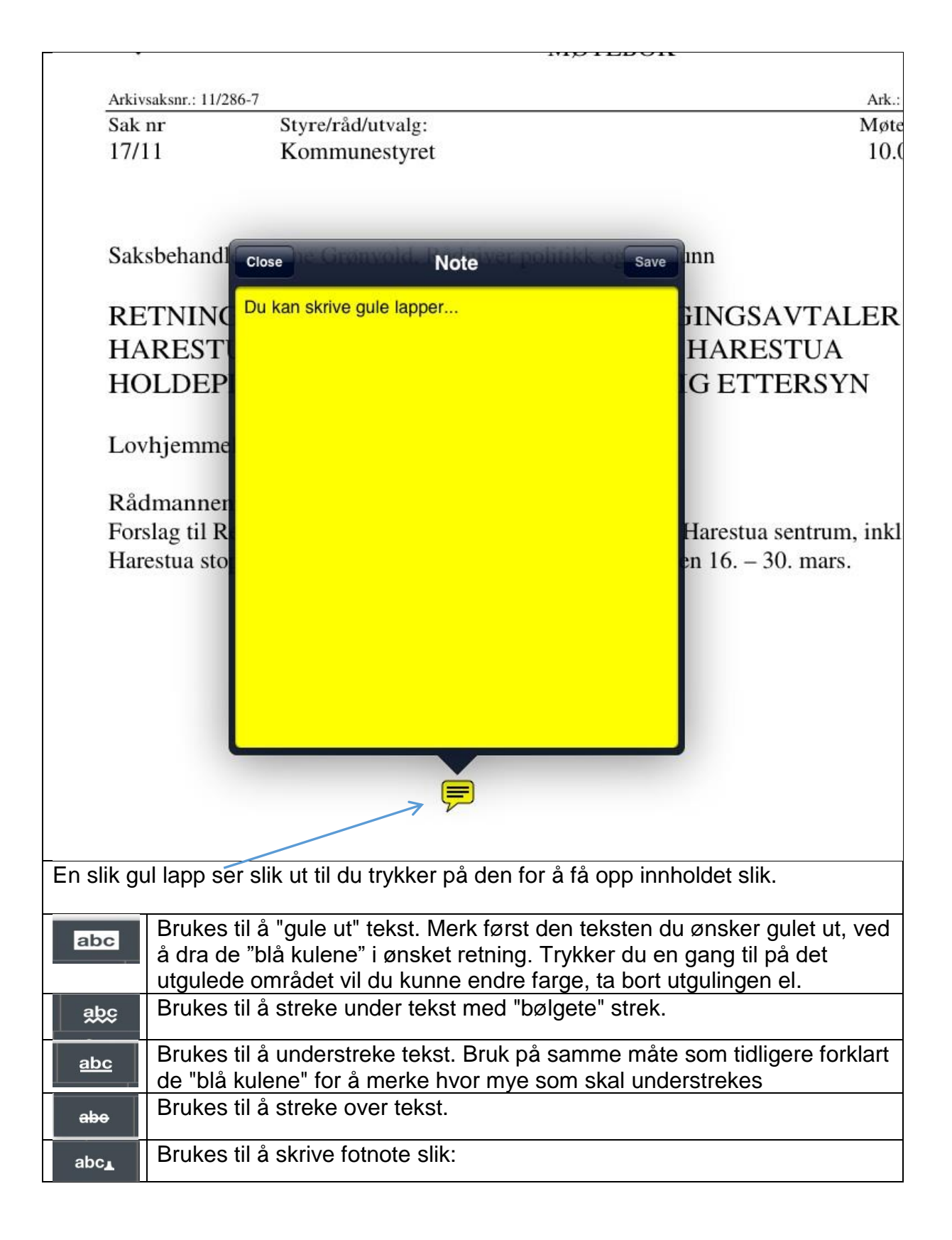

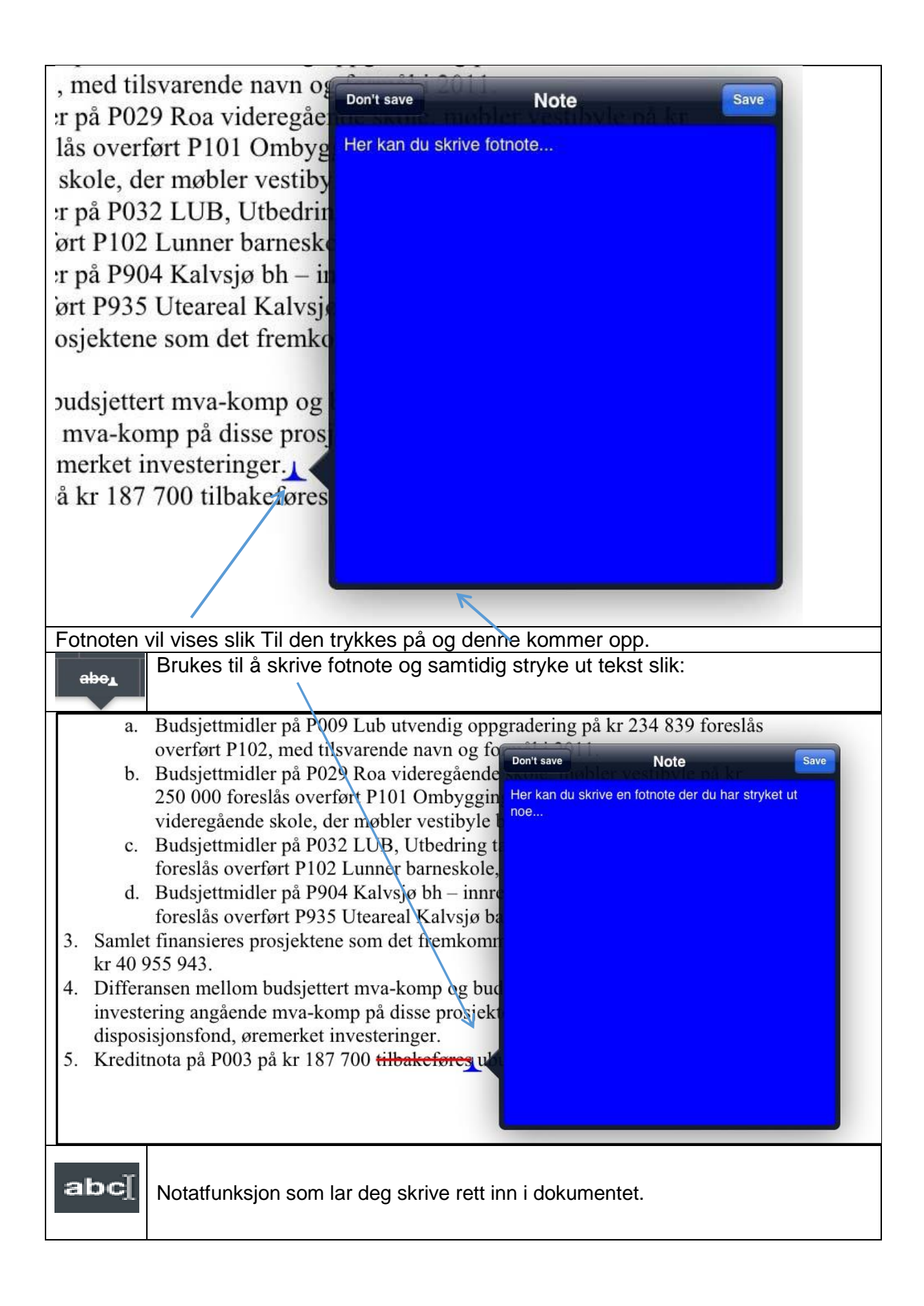

| r                                                                                                    |                                                                                                    |
|----------------------------------------------------------------------------------------------------|----------------------------------------------------------------------------------------------------|
|                                                                                                    | Arkivsaksnr.: 11/286-7ArSak nrStyre/råd/utvalg:Mr17/11KommunestyretIf                                                                                                    |
|                                                                                                    | Saksbehandler: Anne Grønvold, Rådgiver politikk og samfunn                                                                                                    |
|                                                                                                    | RETNINGSLINJER FOR BRUK AV UTBYGGINGSAVTALE.<br>HARESTUA SENTRUM, INKL. NY VEG TIL HARESTUA<br>HOLDEPLASS UTLEGGING TIL OFFENTLIG ETTERSYN                                                       |
|                                                                                                    | Lovhjemmel: Plan- og bygningsloven                                                                                                    |
|                                                                                                    | Rådmannens innstilling:<br>Forslag til Retningslinjer for bruk av utbyggingsavtaler for Harestua sentrum, in<br>Harestua stoppested, legges ut til offentlig ettersyn i perioden 16. – 30. mars. |
|                                                                                                    | Du kan også                                                                                                    |
|                                                                                                    | i dokumentet på                                                                                                    |
|                                                                                                    | denne måten                                                                                                    |
|                                                                                                    |                                                                                                    |
|                                                                                                    | Brukes til å få opp figurer som «knappene» viser. De kan endres i                                                                                                    |
|                                                                                                    | tykkelse og farge eller flytte på de ved å trykke på dem en gang til.                                                                                                    |
|                                                                                                    | Brukes til å få opp figurer som «knappene» viser. De kan endres i                                                                                                    |
|                                                                                                    | størrelse og form ved å dra i de med fingrene. Du kan slette, endre                                                                                                    |
|                                                                                                    | tykkelse og farge eller flytte på de ved å trykke på dem en gang til.                                                                                                    |
|                                                                                                    | Brukes til å få opp figurer som «knappene» viser. De kan endres i                                                                                                    |
|                                                                                                    | tykkelse og farge eller flytte på de ved å trykke på dem en gang til                                                                                                    |
| $\cap$                                                                                                    | Brukes til å få opp figurer som «knappene» viser. De kan endres i                                                                                                    |
|                                                                                                    | størrelse og form ved å dra i de med fingrene. Du kan slette, endre                                                                                                    |
|                                                                                                    | tykkelse og farge eller flytte på de ved å trykke på dem en gang til.                                                                                                    |
| <ul> <li>Image: A start of the start of the start of</li></ul> | Viskelær                                                                                                    |
| $ \land$                                                                                                    | Brukes til å tegne eller skrive for frihånd. Også her kan du få opp en                                                                                                    |
|                                                                                                    | meny som over ved å trykke på figuren/teksten etter at den er ferdig.                                                                                                    |
| <b>a</b>                                                                                                    | Søkerverktøy (google, wikipedia)                                                                                                    |
| <b>A</b>                                                                                                    | Bokmerkefunksjon                                                                                                    |
|                                                                                                    |                                                                                                    |

Du kan i tillegg endre farge, størrelse og skrift og oppheve merkingen ved å trykke på den markerte teksten.

**2.4 Verktøylinjen nederst i bildet** Nederst i bildet vil du ved å trykke lett midt på skjermen få opp følgende meny:

| 18:09    | 9 ons. 25. sep.                                                                                                    |                            |                |              | 🗢 28 % 💽   |
|----------|----------------------------------------------------------------------------------------------------|----------------------------|----------------|--------------|------------|
| $\times$ | innkalling_t                                                                                                    | oys_050919.pdf 🗸           |                |              |            |
|          | innkallir                                                                                                    | ng_bys_050919.pdf          |                |              | ×          |
|          | Møteinnkalling<br>Bystyret                                                                                                    |                            |                |              |            |
|          | Metested: Bystyresalen, Gamlebyen.<br>Tidspunkt: 05.09.2019 kl. 17.00<br>Eventuelle forfall meldes til møtesekretær<br>e-post <u>yvme@tredrikstad.kommune.no</u> . | Yvonne Meidell, telefon 69 | 30 62 82       |              |            |
|          | Varamedlemmer møter etter nærmere av<br>Fredrikstad, 23.08.2019<br>Jon-Juri Vygård<br>Jon-Ivar Nygård<br>ordfører                                                  | tale.                      |                |              |            |
|          | E     Select All     Speak     C       →     □     ○     ✓                                                                                                    | ₽ abc]<br>√ Sign           |                |              |            |
| <        |                                                                                                    |                            | 1              |              | 1097 pages |
| ¢.       |                                                                                                    |                            | ب <b>ت</b> , ک | 상 <u></u> Lô |            |
| 1        | 1. 2. 3. 4. 5                                                                                                    | 5. 6.                      | 7. 8           | 8. 9.        | 10.        |

### Her ligger flere funksjoner:

| 1. | Den første sirkelen med en sol og en måne gjør at skjermlyset dempes. Dette kan                               |
|----|----------------------------------------------------------------------------------------------------|
|    | være greit dersom en sitter i en mørk sal og ikke vil få unødvendig mye                                       |
|    | oppmerksomhet.                                                                                                |
| 2. | Gir deg mulighet til å beskjære siden.                                                                        |
| 3. | Denne funksjonen har 3 underfunksjoner: Outlines, annotations, bookmarks.                                     |
|    | OUTLINES: Her ligger saklista. Trykk på pilen foran ønsket sak og du finner dokumenet og vedlegget til saken. |

| 18:16 ons. | 25. sep.                                                                            | 🗟 27 % 🔳   |  |  |
|------------|-------------------------------------------------------------------------------------|------------|--|--|
| $\times$   | innkalling_bys_050919.pdf 🗸                                                         |            |  |  |
|            | innkalling_bys_050919.pdf                                                           |            |  |  |
|            | × Outlines                                                                          |            |  |  |
|            | Forside                                                                             | Ŧ          |  |  |
|            | Saksliste                                                                           |            |  |  |
|            | PS 101/19 Referatsaker                                                              | ab         |  |  |
| >          | on 69 30 62 82<br>RS 8/19 Særutskrift FSK sak 134/19 - Høring – sammenslåing av tin |            |  |  |
| ĺ          | DS 0/10 Secretal/rift ESK cal/ 122/10 Haring calred an andring                      | at         |  |  |
| /          |                                                                                     |            |  |  |
| >          | RS 10/19 Særutskrift helse- og velferdsutvalget sak 36/19: Demens                   |            |  |  |
| >          | PS 102/19 Forslag til detaljregulering med konsekvensutredning for                  | al         |  |  |
| >          | PS 103/19 St.Hansfjellet syd - Ekspropriasjon av eiendom 300/106                    |            |  |  |
| >          | PS 104/19 Fredrikstad kommune eiendomsutvikling AS - navneendr                      |            |  |  |
| >          | PS 105/19 Lokalsamfunnsordningen i Fredrikstad - framtidig modell                   |            |  |  |
| >          | PS 106/19 Arildsborg Curlingsenter AS - søknad om kommunalt tils                    |            |  |  |
|            | PS 107/19 Tårnet på Isegran – valg av konsent                                       |            |  |  |
|            |                                                                                     | ·          |  |  |
|            | Bookmarks Outlines Annotations                                                      | 1097 pages |  |  |
|            |                                                                                     |            |  |  |
| -¤-*       |                                                                                     |            |  |  |

ANNOTATIONS: Her kan du slå opp i egne notater. Du får da opp en liste over notatene du har gjort i dokumentet og kan trykke deg direkte til et notat.

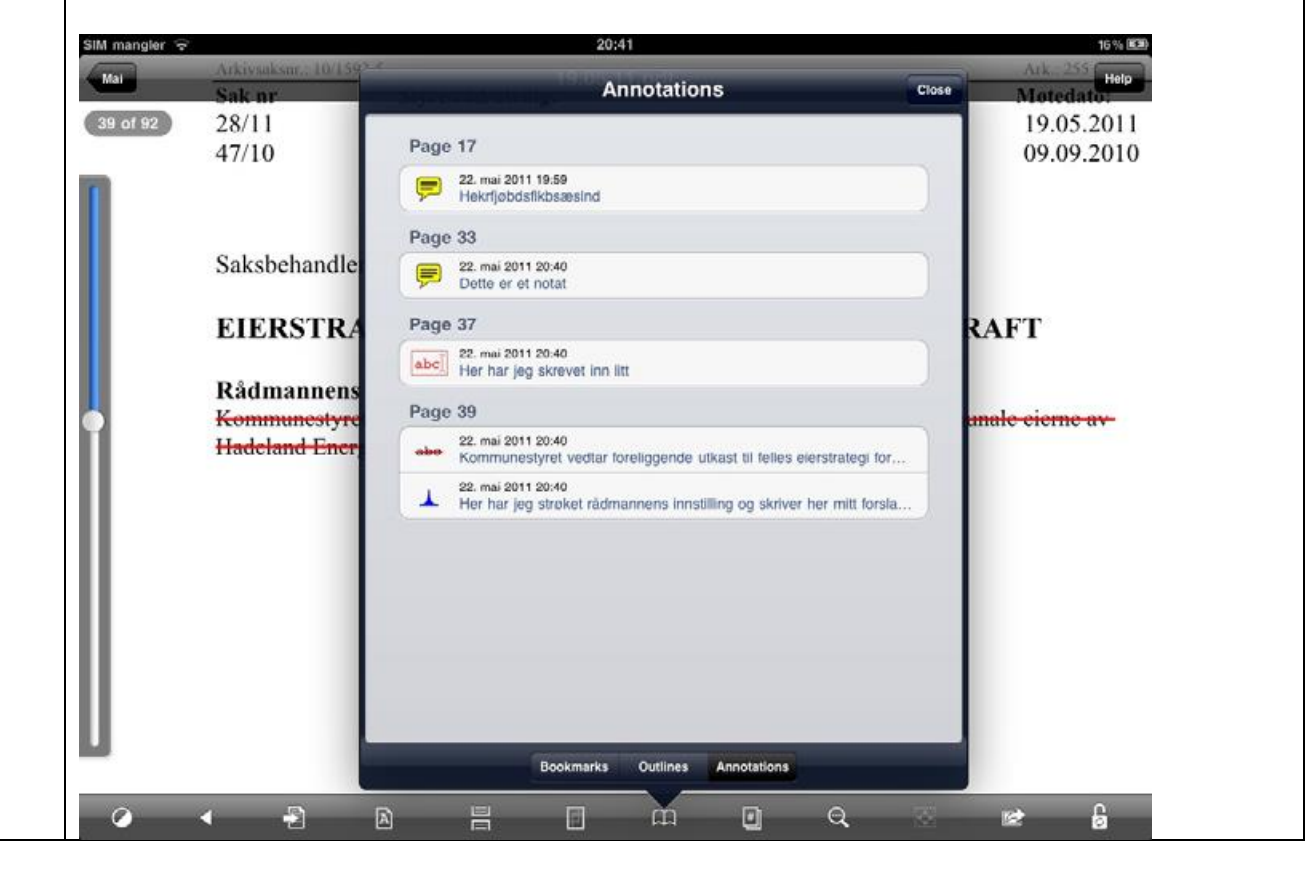

|                                                                                                    | BOOKMARKS: H                          | er finner du<br>kte til den s | liste over        | bokmerke<br>du har lag | ene din  | e. Trykk å<br>okmerke | ønsket bol    | kmerke, |
|----------------------------------------------------------------------------------------------------|---------------------------------------|-------------------------------|-------------------|------------------------|----------|-----------------------|---------------|---------|
|                                                                                                    | Sild mangler                          |                               | Bookmarks         |                        | Close    | 16 N R                |               |         |
|                                                                                                    | 17 of 92                              |                               | Add Bookma        | rk                     |          |                       |               |         |
|                                                                                                    |                                       | Page 16                       |                   |                        | 0        |                       |               |         |
|                                                                                                    |                                       | Page 21                       |                   |                        | 0        |                       |               |         |
|                                                                                                    |                                       |                               | ookmarka Outlinea | Annotations<br>Q       |          | × 6                   |               |         |
| 4.                                                                                                    | Her vil du få en o                    | versikt over                  | alle sidene       | e i dokum              | entet.   |                       |               |         |
| 5. Dette er en søkefunksjon, som lar deg søke etter ord i teksten.<br>Skriv inn ordet du ønsker å finne, og trykk " Du vil da få opp det første stede |                                       |                               |                   |                        |          |                       | e stedet or   | det     |
|                                                                                                    | torekommer, trykk<br>ordet forekommer | på forstørre                  | lsesglasse        | ne neders              | t på sic | len for å få          | opp alle st   | edene   |
| 6.                                                                                                    | Ved å trykke på pi                    | len ruller tek                | sten langs        | omt fremo              | ver.     |                       |               |         |
| 7.                                                                                                    | Du kan låse den s                     | iden du står                  | på. Opphe         | ves ved å              | taste p  | å hengelå             | s øverst i bi | ldet.   |
| 8.                                                                                                    | Diverse innstillinge                  | ər                            |                   |                        |          |                       |               |         |
| 9.                                                                                                    | Her velger man si                     | derotering.                   |                   |                        |          |                       |               |         |
| 10.                                                                                                    | Dette er en funksjo                   | on som gir d                  | eg mulighe        | t til å send           | de på e  | -post.                |               |         |

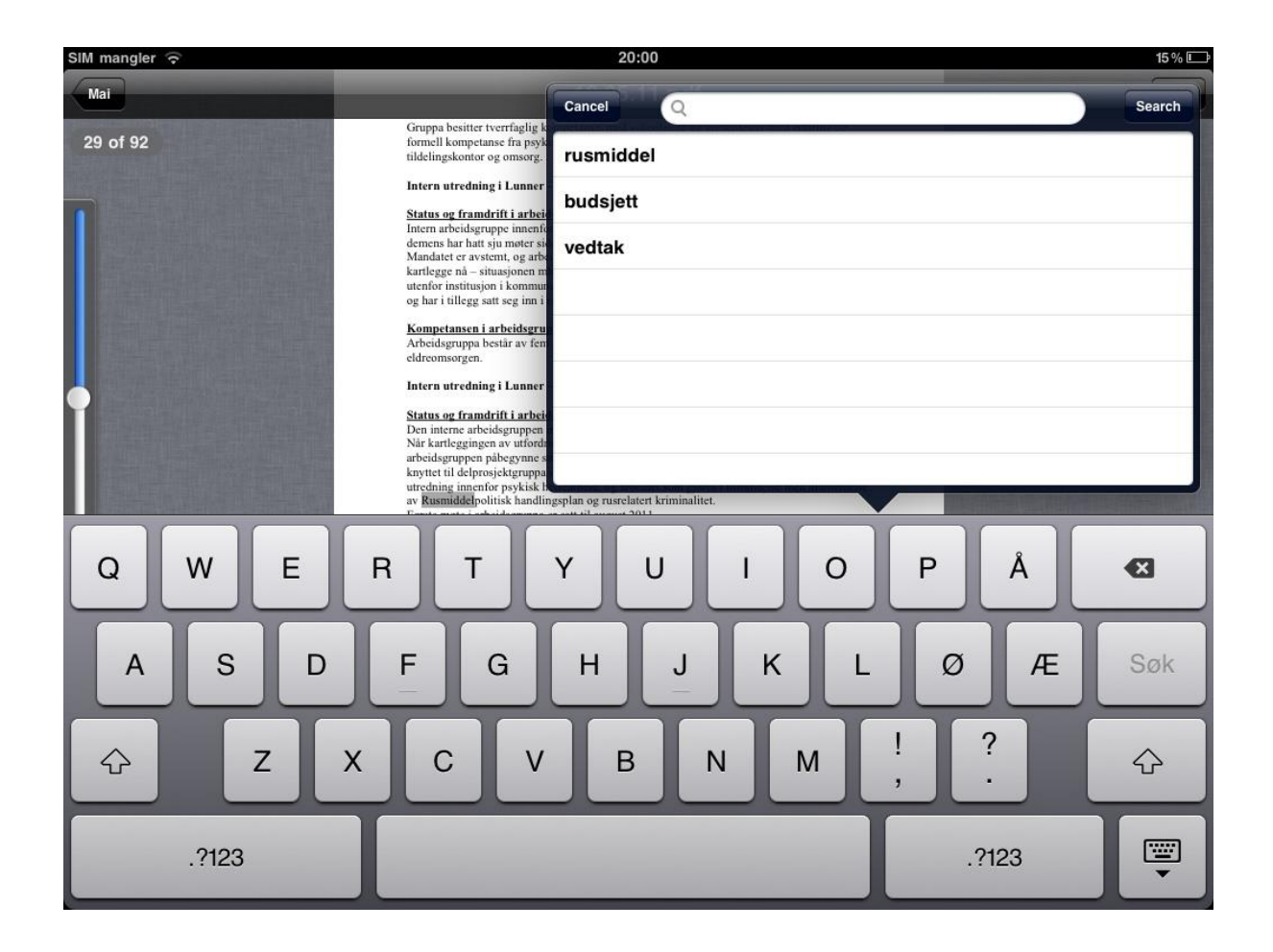

| 10:32    | tor. 26. sep.                                                                                                    | 🗢 17 % 🛙                 | Ď            |  |
|----------|----------------------------------------------------------------------------------------------------|--------------------------|--------------|--|
| $\times$ | innkalling_bys_050919.pdf 🗸                                                                                                    |                          |              |  |
|          | innkalling_bys_050919.pdf                                                                                                    |                          |              |  |
|          | Møteinnkalling<br>Bystyret                                                                                                    | 000 Open In              |              |  |
|          | Møtested:         Bystyresalen, Gamlebyen.           Tidspunkt:         05.09.2019 kl. 17.00           Eventuelle forfall meldes til møtesekretær Yvonne Meidell, telefon 69 30 62 82 | C Export to iCloud Drive |              |  |
|          | e-post <u>vonegtredrikstad.kommune.no</u> .<br>Varamedlemmer møter etter nærmere avtale.<br>Fredrikstad, 23 08.2019                                                                   | ා Flatten Copy ද්        | ž            |  |
|          | Jon-J mit Nythard<br>Jon-Var Nydard<br>ordforer                                                                                                    | Secure Photocopy         | )            |  |
|          |                                                                                                    | Set PDF Password         | $\mathbb{D}$ |  |
|          | 3                                                                                                    | 🖂 Email File             |              |  |
|          | 3                                                                                                    | 🖂 Email Summary 🕺        | \$           |  |
|          | 3                                                                                                    | 🖂 Email File & Summary 🥳 | \$           |  |
|          |                                                                                                    | Print File               |              |  |
| <        |                                                                                                    | Print Summary 🐇          | 2            |  |
| -ò       | 》                                                                                                    |                          | -  <b>→</b>  |  |